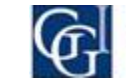

# Gmarket Singapore Seller Guide

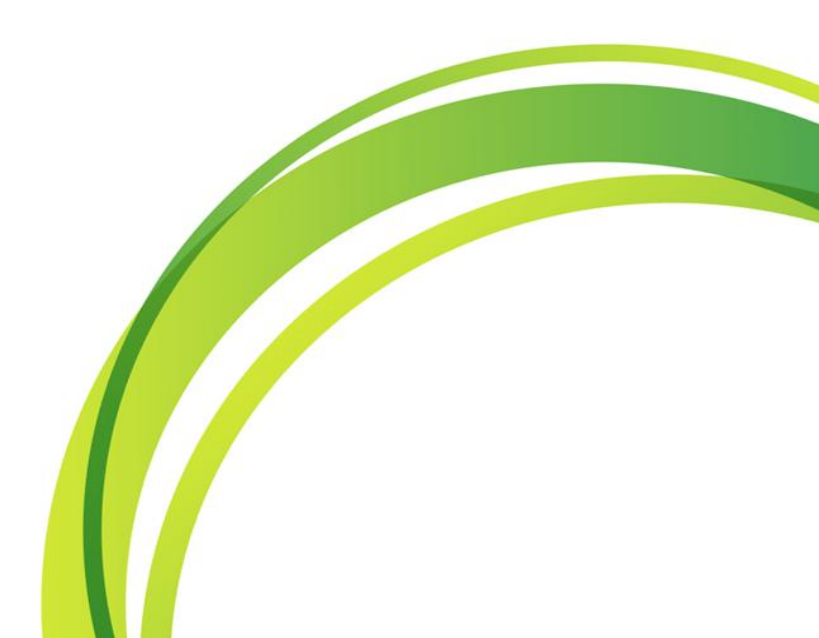

## How to Register as our Seller? 1

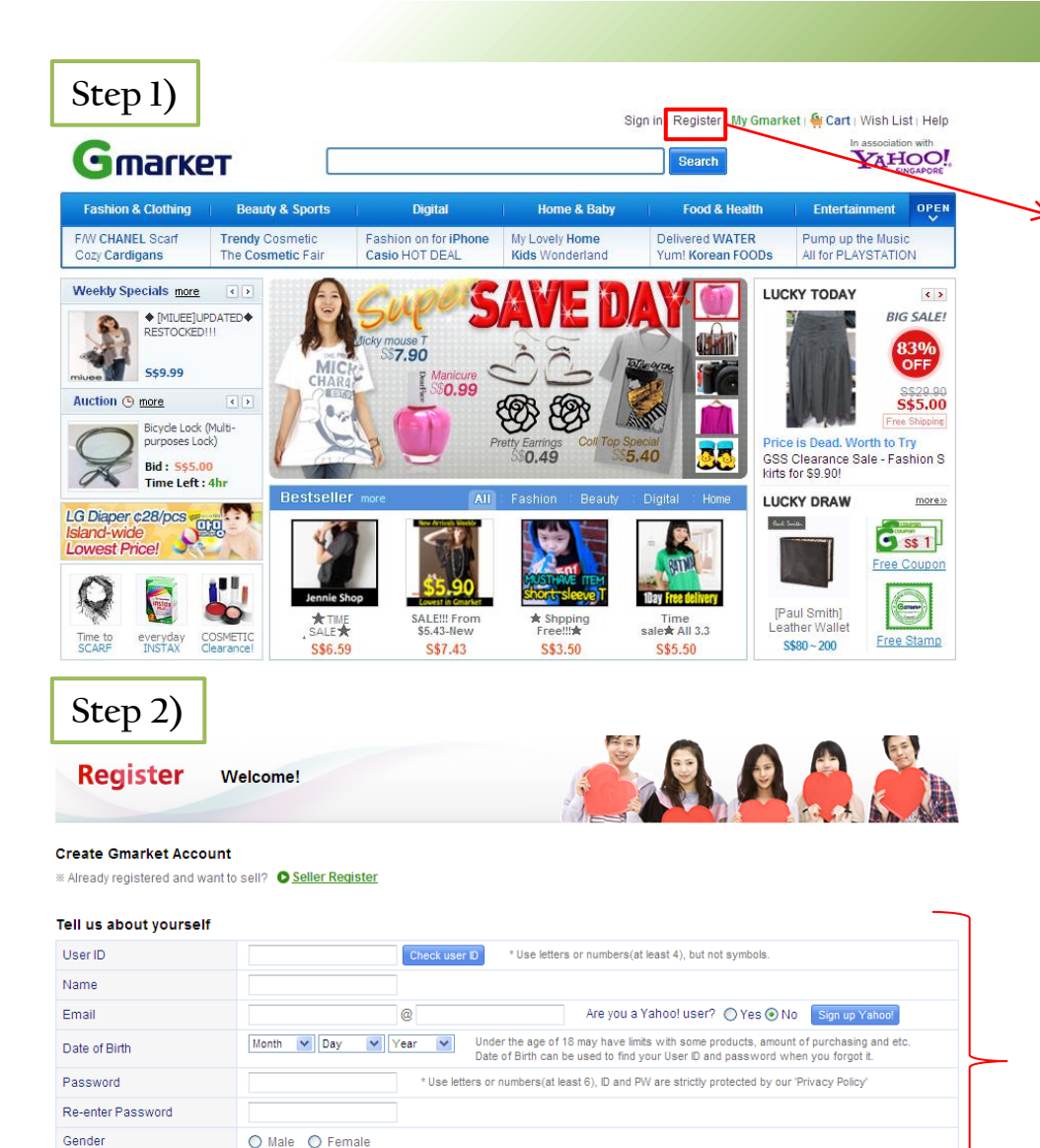

 Click on "Register" which is located on the top of <u>www.gmarket.com.sg</u>

• Fill out the requirements then move on to the next step

I agree to the following User Agreement

For information on how we protect your privacy and use your information, please read our <u>Privacy Policy</u> Create Account

## How to Register as our Seller? 2

| Step 3)           | • Click on "Seller Register"<br>(Located on the bottom of the page) |                                      |               |     |  |  |  |
|-------------------|---------------------------------------------------------------------|--------------------------------------|---------------|-----|--|--|--|
| Register          | Successfully Registere                                              | d   Comfirm E-mail!                  |               |     |  |  |  |
| /our account      |                                                                     |                                      |               |     |  |  |  |
| User ID           | giosis11                                                            | E-mail address                       | s704@nate.com | i - |  |  |  |
|                   | G                                                                   | iet a S\$1 discount coupon now!      |               |     |  |  |  |
|                   |                                                                     | COUPON                               |               |     |  |  |  |
|                   |                                                                     | <b>S</b> \$1                         |               |     |  |  |  |
|                   |                                                                     | * For minimum \$5 Purchase           |               |     |  |  |  |
|                   |                                                                     | Get it now!                          |               |     |  |  |  |
| -                 |                                                                     |                                      |               |     |  |  |  |
|                   |                                                                     |                                      |               |     |  |  |  |
|                   | nfirmation e-mail has been sent to s                                | 704@nate.com, please click the link. |               |     |  |  |  |
|                   |                                                                     |                                      |               |     |  |  |  |
|                   | Confirm your e-mail and                                             | get a S\$2 discount coupon           |               |     |  |  |  |
|                   | S\$ 2                                                               | * For minimum \$10 Purchase          |               |     |  |  |  |
|                   |                                                                     |                                      |               |     |  |  |  |
| Afr               | ter confirmation, you can freely use                                | all the benefits of Gmarket          |               |     |  |  |  |
| Yo                | ou didn't get our e-mail?                                           |                                      |               |     |  |  |  |
| - 0               | heck your spam folder<br>hange your e-mail address                  |                                      |               |     |  |  |  |
| - 0               | the second of the second second                                     |                                      |               |     |  |  |  |
| - <u>e</u><br>Thi | ank you for joining us.                                             |                                      |               |     |  |  |  |
| - 9<br>Th         | ank you for joining us.                                             |                                      |               | G   |  |  |  |

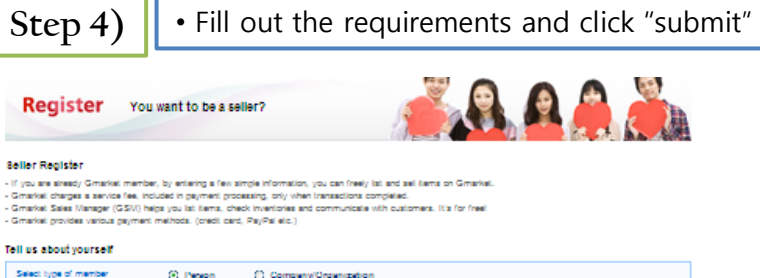

| Select type of member                                                                    | O Person                               | Company/Organization        |
|------------------------------------------------------------------------------------------|----------------------------------------|-----------------------------|
| <ul> <li>For individuals who buy and se</li> <li>Merchanics who use a company</li> </ul> | il online.<br>y or group name should : | select company/organization |
| Address                                                                                  | Singagore<br>Postal code :             | Zand All Code               |
| Contact Information                                                                      | Noble phone number                     | 4 E5                        |
|                                                                                          | Phone number                           | ▲ ES                        |

#### count information

| Please fill in your bank account informatil<br>Select type of bank account | on below, so that, we can settle your outdomers' payments without a transaction fee. |
|----------------------------------------------------------------------------|--------------------------------------------------------------------------------------|
| " Bank Name                                                                | Seast                                                                                |
| * Seneliciary Name                                                         |                                                                                      |
| * Seneliciary Account Number                                               |                                                                                      |
|                                                                            |                                                                                      |

ed to submit the required documents (e.g. NRIC, bank statement) for settlement. name on documents and beneficiary name of your bank account information aren't same, it would take longer to verify and settle. siso take longer if you only have overses bank account.

#### hop information

The Seler Shop is your very own storefront on Gmarket, where you can lat your items in one place.)

| - Seler Shop title                         | Chack<br>row) Plaza refair enering words such as D, admin. administrator. master, or gmarket/goes bia. |  |
|--------------------------------------------|----------------------------------------------------------------------------------------------------|--|
| * Shop Introduction and<br>Welcome Message | 8                                                                                                    |  |
|                                            | Shop introduction and Welcome Nessage will be shown in your seller_Shop page.                          |  |

### Category Information (Please sets) one of the categories you are interested in seting. Our designated staff will contact you for free promotion of your items.)

| C Fashion & Colhing | C Resulty & Sports | Home & Eaby | C Food & Health |
|---------------------|--------------------|-------------|-----------------|
| C Entertainment     |                    |             |                 |

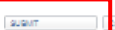

I accept the Salar Accessori

## How to Register as our Seller? 3

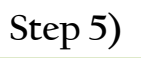

• You're almost finished!

- Now please send us the followings to us at seller\_regist@gmarket.com.sg
   1) Copy of NRIC
- 2) Copy of Bank Statement

### information

% Payments can only be settled after Gmarket receives the required documents.

| Qualification                                                                                                    | Documents                                                                                                    |  |  |
|----------------------------------------------------------------------------------------------------|----------------------------------------------------------------------------------------------------|--|--|
| Singapore citizen(Over 15years old)                                                                                                   | <ol> <li>Copy of NRIC (National Registration Identity Card) front/back or<br/>Utility Bill or Business License</li> <li>Copy of Bank Statement showing the identical name as on<br/>NRIC or Utility Bill or Business License</li> </ol> |  |  |
| Singapore Permanent Residents                                                                                                    | 1.Copy of NRIC (National Registration Identity Card) front/back or<br>Utility Bill or Business License<br>2.Copy of Bank Statement showing the identical name as on NRIC<br>or Utility Bill or Business License                         |  |  |
| Foreigner who has working visa in Singapore<br>Equivalent as Employment pass or Singapore Pass only<br>(except for Social Visit Pass) | 1. A copy of FIN Card front/back or Business License<br>2. A copy of Bank Statement which shows duplicate name on<br>FIN Cardor Business License at no 1                                                                                |  |  |

### Step 6)

- Congratulations!! You are now a Seller at Gmarket.com.sg
- Now lets list up your wonderful items on **GSM** (Gmarket Sales Manager).

**GSM Address**: http://gsm.gmarket.com.sg/GMKT.INC.GSM.Web/Login.aspx

## All about GSM?

| Gmark                                    | <b>2T</b> Sales Man              | ager                                                           | Languag            | ge English 💌   Sign out   o     | Gmarket Home   Seller Shop                          | Bookmark                             |                  |
|------------------------------------------|----------------------------------|----------------------------------------------------------------|--------------------|---------------------------------|-----------------------------------------------------|--------------------------------------|------------------|
| Home                                     | Setting & Info                   | Listing & Price                                                | Shippin            | g Cancel/Return                 | Settlement                                          | Customer Servi                       | ce               |
| Summary                                  |                                  | A 🔋                                                            | lotice             |                                 | Noti                                                | ice User G                           | uide             |
| Quick view for it                        | ems                              | Search >                                                       | Туре               |                                 | Title                                               | D                                    | ate              |
| <ul> <li>Stocks less than 3</li> </ul>   | qty. :                           | Inventory                                                      | general_notice     | CHEAP CONVENIENT Delivery       | service For Gmarket Selle                           | e Jan 0                              | 1, 2010          |
| <ul> <li>Display expired so</li> </ul>   | on                               | ▶ Extend                                                       | system_notice      | Inventory Management for Opt    | tions will be suspended                             | . Jun 0                              | 1, 2010          |
| ,,,                                      |                                  | <u>ç</u>                                                       | general_notice     | How to download excel file in   | Window Vista?                                       | Nov 3                                | 0, 2009          |
| Quistanian fam.                          |                                  | · · · · · · · · · · · · · · · · · · ·                          | general_notice     | Amendment to User Agreeme       | nt                                                  | Oct 2                                | 9, 2009          |
| QUICK VIEW for o                         | raers                            | Search                                                         | general_notice     | Having problem in listing or ed | iting items?                                        | Jul 23                               | 3, 2009          |
| <ul> <li>Order &amp; Shipping</li> </ul> | :                                | Shipping                                                       |                    |                                 |                                                     |                                      |                  |
| <ul> <li>Request cancel</li> </ul>       | :                                | Cancel                                                         | $\backslash$       |                                 |                                                     |                                      |                  |
| <ul> <li>Inquiries unanswe</li> </ul>    | red :                            | ▶ Inquiry                                                      |                    |                                 |                                                     |                                      |                  |
| Listing & Edit                           | - New listi<br>- Edit infor      | ng & copy listing with existe<br>mation like title and descrip | ed item.<br>otion. | Pricing & Quantity              | - View all your items s<br>- Edit price & quantity. | elling now.                          |                  |
| Order & Shippi                           | ng - View all<br>- Manage        | orders for your items.<br>and update shipping inform           | nation.            | Cancel/Return                   | - Check & manage or<br>- Check & manage rei         | der cancellation.<br>turn and refund | Ę                |
| Options & Inve                           | ntory - Set vario<br>- Edit item | us item types and additiona<br>inventory information.          | al stuffs. ≓       | Customer Inquiry                | - Check & answer cus                                | stomer's inquiry.                    | ? <b>/-</b><br>} |

## How to list up your item l

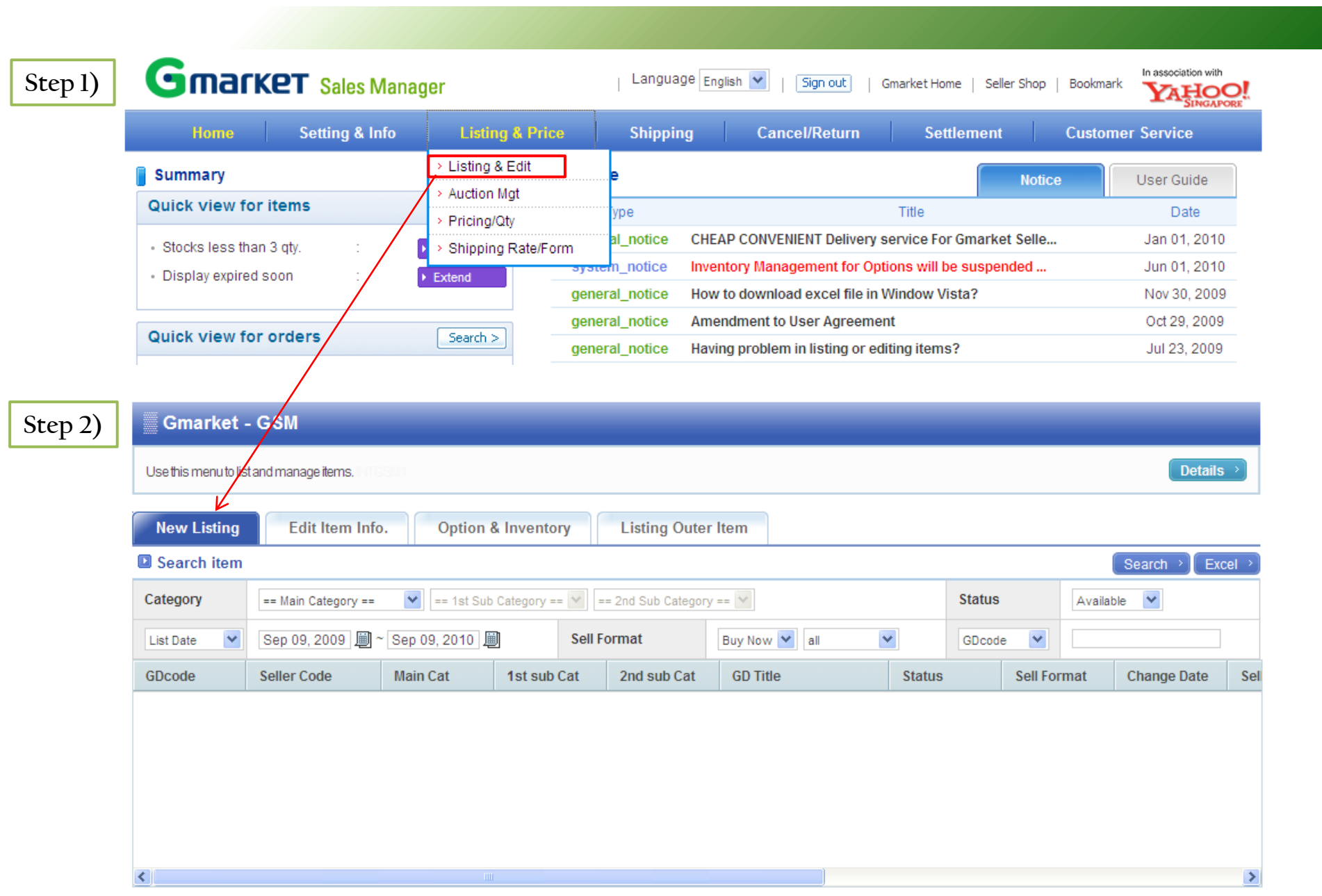

## How to list up your item - Category and Basic Information

| Stop 2) | New Listing         | Edit Item Info. Option & Inventory Listing Outer Item                                                                                                    |                             |
|---------|---------------------|----------------------------------------------------------------------------------------------------|-----------------------------|
| step 5) | Search item         | Search > Excel >                                                                                                    |                             |
|         | Category            | Main Category 😥 1st Sub Category 😥 2nd Sub Category 😥 Status Available 👽                                                                                                    |                             |
|         | List Date 💌         | Sep 09, 2009 🗐 ~ Sep 09, 2010 🗐 Sell Format Buy Now 📝 all 💟 GDoode 💟                                                                                                    |                             |
|         | GDcode S            | Seller Code Main Cat 1st sub Cat 2nd sub Cat GD Title Status Sell Format Change Date Sel                                                                                                    |                             |
|         |                     |                                                                                                    |                             |
|         |                     |                                                                                                    |                             |
|         |                     |                                                                                                    |                             |
|         |                     |                                                                                                    |                             |
|         |                     |                                                                                                    |                             |
|         | Selected GDoode     | GD THA                                                                                                    |                             |
|         | Category and Se     | ell Format Note: All fields marked with an asterisk <sup>(*)</sup> are required.                                                                                                    |                             |
|         | Category *          | == Main Category == 😥 == 1st Sub Category == 😥 == 2nd Sub Category == 😥                                                                                                    | <b>_</b>                    |
|         | Sell Format *       | Buy now      Auction                                                                                                    |                             |
|         | Basic Informatio    |                                                                                                    | • Fill out the requirements |
|         | GD Title *          | Please enter correct GD title(Max. 200 letters)                                                                                                    | with an asterisk (*)        |
|         | Production Place    | * =select= V                                                                                                    |                             |
|         | Adult Item? *       | O Yes   No                                                                                                    |                             |
|         | Manufacturer        | Select >) (This field is for the name of company which makes goods to sell.)                                                                                                    | 1                           |
|         | Brand               | Select >                                                                                                    |                             |
|         | Product Model No    | Please enter correct model (max.                                                                                                    |                             |
|         | Item Condition      | New Item                                                                                                    |                             |
|         | Gift                |                                                                                                    |                             |
|         | Manufacture Date    | Select 😿 Select 😧 (i.e. Jun-2010]                                                                                                    |                             |
|         | After Sales Service | Please contact seller or manufacturer service center.  Phone number : E-mail :                                                                                                    |                             |
|         | Restrictions        | 🗹 Don't use negotiation. 🗖 Don't Display on price-comparison sites                                                                                                    |                             |
|         | Reference ID Code   | *Seller Code       :       (You may simply enter item mgt. code of your company, If Any)         * Industry Code       :       (Such as ISBN For Books)         * Other Site Reference Code       :       (Such as ebay Item Code) |                             |

## How to list up your item - Image and Description

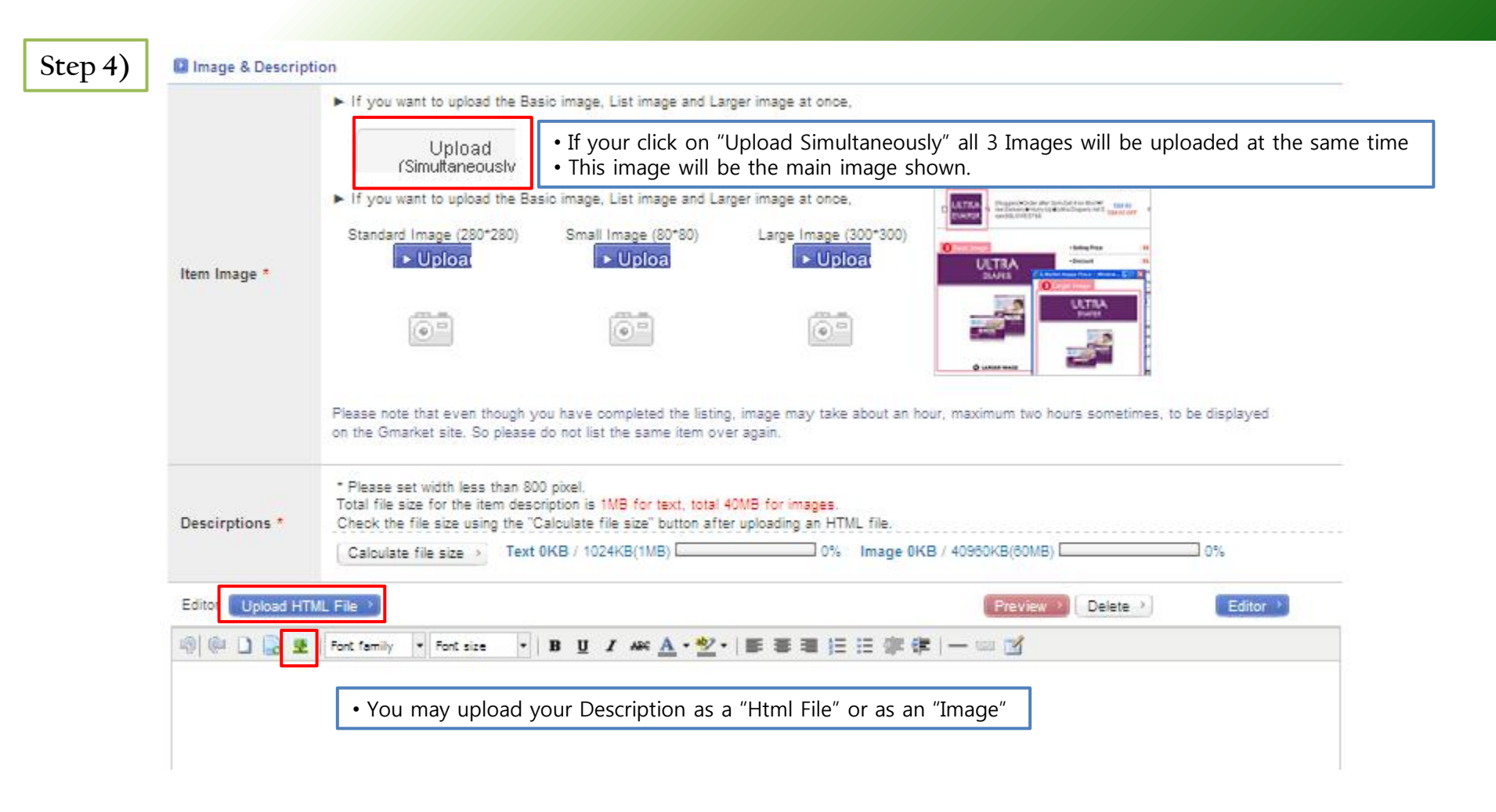

## How to list up your item - Pricing, Quantity and Shipping Information

| Step 5) | Pricing and Quant                                                                                                    | ity                        |                  |                          |                                                                                                    | _                 |                           |                                                     |  |
|---------|----------------------------------------------------------------------------------------------------|----------------------------|------------------|--------------------------|----------------------------------------------------------------------------------------------------|-------------------|---------------------------|-----------------------------------------------------|--|
|         | Reference Price<br>(S\$)                                                                                                    | Select                     | <b>×</b>         |                          |                                                                                                    |                   |                           |                                                     |  |
|         | Sell Price (S\$) *                                                                                                    | (Set                       | tle Price:       | ) Service F              | ee 🕥                                                                                                    |                   | Reference Price: Norma    | I price that is sold at stores or other places, etc |  |
|         | Quantity *                                                                                                    | item(                      | s)               |                          |                                                                                                    | •                 | Sell Price: The price you | are willing to sell                                 |  |
|         | Available Period *                                                                                                    | 1 year 🛛 🖌                 |                  |                          |                                                                                                    |                   |                           |                                                     |  |
|         | Options &<br>Inventory                                                                                                    | Set Options → (O           | ption means Op   | otional information with | additional price like item                                                                                               | features)         | • If you have options     | s add them here                                     |  |
|         | Text Type Info                                                                                                    | Select 💟                   |                  |                          | • EX) Same design with different colors, add colors on your optic<br>• You may add optional prices for different designs |                   |                           |                                                     |  |
|         | Shipping Information  default shipping place - 1 Charging Method: <u>Charge each Shipping Rate.</u> Register/Edit Shipping Rate >> |                            |                  |                          |                                                                                                    |                   |                           |                                                     |  |
|         |                                                                                                    |                            |                  |                          | ster/Edit Shipping Rate                                                                                                  |                   |                           |                                                     |  |
|         | Shipping Rate (S\$)                                                                                                    | Туре                       | Shipping<br>Rate | Free Condition           | Surcharge                                                                                                    |                   | Title 🔺                   |                                                     |  |
|         | *                                                                                                    |                            |                  | Please sele              | ect Shipping Rate policy                                                                                                 | below.            |                           |                                                     |  |
|         |                                                                                                    | Free<br>charge on delivery | 0                | •                        | -                                                                                                    | Free<br>Charge on | n Delivery                |                                                     |  |
|         |                                                                                                    |                            |                  |                          |                                                                                                    |                   |                           | Enter your Shipping Rate                            |  |
|         | Shippmenet Place                                                                                                    | Edit Address →             | asdf a           | asdg Singapore           |                                                                                                    |                   |                           |                                                     |  |
|         | Return Address                                                                                                    | Edit Address →             |                  |                          |                                                                                                    |                   |                           |                                                     |  |
|         | Premium Service 8                                                                                                    | Benefits                   |                  |                          |                                                                                                    |                   |                           |                                                     |  |
|         | ▼ Ads. & Display Go                                                                                                    | o My Gmarket to buy        | G-cash           |                          |                                                                                                    |                   |                           |                                                     |  |
|         | Premium List                                                                                                    |                            |                  |                          |                                                                                                    |                   |                           |                                                     |  |
|         | ▼ Buyer's Benefit                                                                                                    | Buyer's Benefit will be    | e deducted from  | n your settle-amount (1  | 1 Gstamp = S\$0.10, 1 m                                                                                                  | ile=S\$0.01,      | Discount Amount)          |                                                     |  |
|         | Discount 🗌                                                                                                    |                            |                  |                          |                                                                                                    |                   |                           |                                                     |  |
|         | G-stamp Offer                                                                                                    |                            |                  |                          |                                                                                                    |                   |                           |                                                     |  |
|         | Mileage Offer                                                                                                    |                            |                  |                          |                                                                                                    |                   |                           |                                                     |  |
|         |                                                                                                    |                            |                  | List Item                | Initialize                                                                                                    | 2                 |                           |                                                     |  |
|         |                                                                                                    |                            |                  | •                        | Finished!! Lis                                                                                                    | sting y           | our first item!           |                                                     |  |

## Shipping Management -1

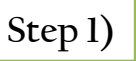

### Order/Shipping Mgt

Use this menu to see orders you received and update shipping status. Updating shipping status is very important because orders may be cancelled by customer if you don't update. View details 🔌

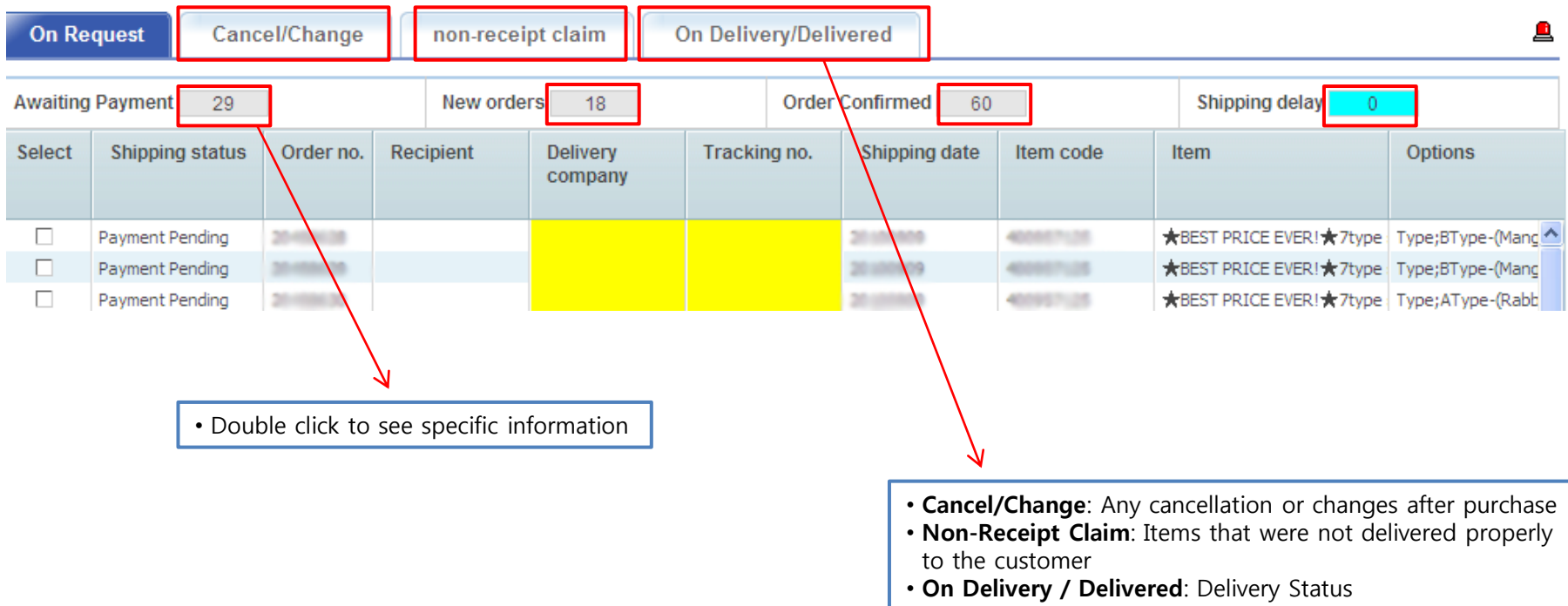

- Customers may not cancel after "on delivery" status.
- The delivery status should be updated immediately.

## Shipping Management -2

| Step 2) | [   | Specific information      | n shown as belc      | w                  |                  |                      |
|---------|-----|---------------------------|----------------------|--------------------|------------------|----------------------|
| 🖸 Orde  | ers |                           |                      |                    | Shipping inform  | nation               |
| Order   | no. | 20470011                  | Shipping status      | On Request         | Recipient        | Edit >               |
| Qty.    |     | 1                         | Gift                 |                    | miormauon        |                      |
| ltom o  | odo | 400007125                 |                      |                    | Shipping address | Edit                 |
| /Item   | oue | ★BEST PRICE EVER!★7t      | vpe short sleeveless | long sleevel( GO → |                  | Singapore Apply >    |
| 0.1     |     |                           |                      |                    | Customer memo    |                      |
| Option  | 15  | Type;AType-(Rabbit)cherry | pink,                |                    | Customer email   | In Autoraliantee con |
|         |     |                           |                      |                    |                  |                      |

There is another purchase by the same customer. Please ship the items together. (Order no.

| Shipping rate de | etail Cartino | 0. 75759011          | Search >          |                    |               |                | Deta              | ail⇒) |
|------------------|---------------|----------------------|-------------------|--------------------|---------------|----------------|-------------------|-------|
| Cart no.         | Order no.     | Bundle shipping rate | Bundle policy     | Shipping rate type | Shipping rate | Surcharge(Qty) | Surcharge(Region) |       |
|                  | 20470611      |                      |                   |                    |               |                |                   | ~     |
|                  | 20170612      |                      |                   |                    |               |                |                   |       |
| 75759611         | 20170613      | 2                    | Individual Charge | Charged            | 2             | 0              | 0                 |       |
|                  | 20470614      |                      |                   |                    |               |                |                   |       |
|                  | 20470615      |                      |                   |                    |               |                |                   |       |

| Update estimated shipping date          | Update shipping status                                                         | Update cancel status Verify store pickup |                 |
|-----------------------------------------|--------------------------------------------------------------------------------|------------------------------------------|-----------------|
| Update shipping status                  |                                                                                |                                          |                 |
| Update shipping status                  | Shipping date 201003<br>% You cannot change shippin<br>Delivery company Select | 909 (Example) YYYYMMDD<br>ng date.       | Update Status > |
| Update shipping status for multi-orders | Shipping confirm for the se                                                    | lected  Confirm by Excel Upload          |                 |
|                                         |                                                                                |                                          |                 |

• Please update your Shipping Status after shipping

## Service Fee

### Service Fee Information

We charge each seller a service fee, which is charged only when a transaction is completed. We only make profits when our sellers make profits on us. Thank you for being with us.

### \* How the Service Fee Works ( Buy Now Items)

|                                  | Seller<br>Grade     | Price of the Item |                              |             |
|----------------------------------|---------------------|-------------------|------------------------------|-------------|
|                                  |                     | Under S\$200      | Over S\$200~<br>Under S\$500 | Over S\$500 |
| Service Fee for each transaction | Normal<br>Excellent | 10%               | 8%                           | 6%          |
|                                  | Power               | 9%                | 7%                           | 5%          |
|                                  |                     |                   |                              |             |

### Service Fee for Additional Option Price

\* The GST(Goods and Services Tax) will be beared by Gmarket till year 2010.

\* The service fee for the Negotiation and Auction platforms is 6%

### **\*** Example of the Service Fee calculation

A Power Seller sold a item of S\$11.9 with an additional option fee of S\$6, which in total is S\$17.9 (11.9+6 = S\$17.9)

\* The Service Fee is based on the non-discounted Selling Price registered at GSM. 11.9 X 9% = S\$ 1.07

6%

6 X 6% = S\$ 0.36

Total Service Fee: 1.07 +0.36 = \$\$1.43

| Retail Price     Selling Price      | : S\$ <del>29.90</del><br>: S\$ 11.90 My Coupons →                                              | The Service Fee is based on the selling price<br>registered at GSM<br>S\$11.9 × 9% = <b>S\$1.07</b> |  |  |
|-------------------------------------|-------------------------------------------------------------------------------------------------|----------------------------------------------------------------------------------------------------|--|--|
| Additional Discount                 | : - S\$ 0.50 Off Cancel Discour                                                                 |                                                                                                    |  |  |
| →Discounted Price                   | : <b>S\$ 11.40</b>                                                                              |                                                                                                    |  |  |
| Free Gift                           | : Free necklace for purchase of 2 items or more/free t<br>shirt for purchase of 6 items or more |                                                                                                    |  |  |
| Delivery Fee                        | : S\$1.00 (FREE delivery on purchase over50.00)                                                 |                                                                                                    |  |  |
| Quantity                            | : 1 Multi-order per optio                                                                       | The Service Fee for                                                                                 |  |  |
| • Item                              | : D1081B (+S\$6,00) 👻 🔶                                                                         | Additional Option Fee is 6%<br>S\$6 X 6% = <b>S\$0.36</b>                                           |  |  |
| <ul> <li>Registered Mail</li> </ul> | : none 👻                                                                                        |                                                                                                    |  |  |
| • T-shirt type                      | : none 🔻                                                                                        | <u>Total Service Fee: 1.07+0.36=S\$1.43</u>                                                         |  |  |

## Promotions 1 - Main Page

Sign in | Register | My Gmarket | 🕮 Cart | Wish List | Heip In association with Gmarket Search SINGAPORE Home & Baby OPEN Fashion & Clothing **Beauty & Sports** Digital Food & Health Entertainment v F/W CHANEL Scarf Trendy Cosmetic Fashion on for iPhone My Lovely Home Delivered WATER Pump up the Music Cozy Cardigans The Cosmetic Fair Casio HOT DEAL Kids Wonderland Yum! Korean FOODs All for PLAYSTATION SAVE Weekly Specials more < > LUCKY TODAY < > ♦ [MIUEE]UPDATED **BIG SALE!** RESTOCKED!!! **Jicky mouse T** 71% \$\$7.90 OFF MIC miuee 5\$9.99 Manicure 2 CHAR4 S\$0.99 98.622 1010 Auction () more < > S\$1.99 Digital Camcorder w/ Face Detection 8x Coll Top Special VOne Day Salev Cute Ring / Pretty Earrings \$\$5.40 \$\$0.49 A Ready Stock A \*\* Nice AA Cute AA Bid: 5\$289.00 Ring / Necklace / e ... Time Left : 2hr INF - ICTL DACORD Bestseller more Fashion Beauty Digital LUCKY DRAW more» LG Diaper ¢28/pcs Island-wide S\$ 1 Lowest Price! Free Coupon Jennie Shop [Paul Smith] ★ TIME ★ 24K Gold \* everyday \* Top Selling Leather Wallet new arrival 0.8 SALE Facial Masks-Plating Anti-Time to everyday COSMETIC Free Stamp \$\$80~200 SCARF INSTAX Clearance! S\$6.59 S\$0.40 S\$0.49 S\$0.30

## Promotions 2 – Category Page

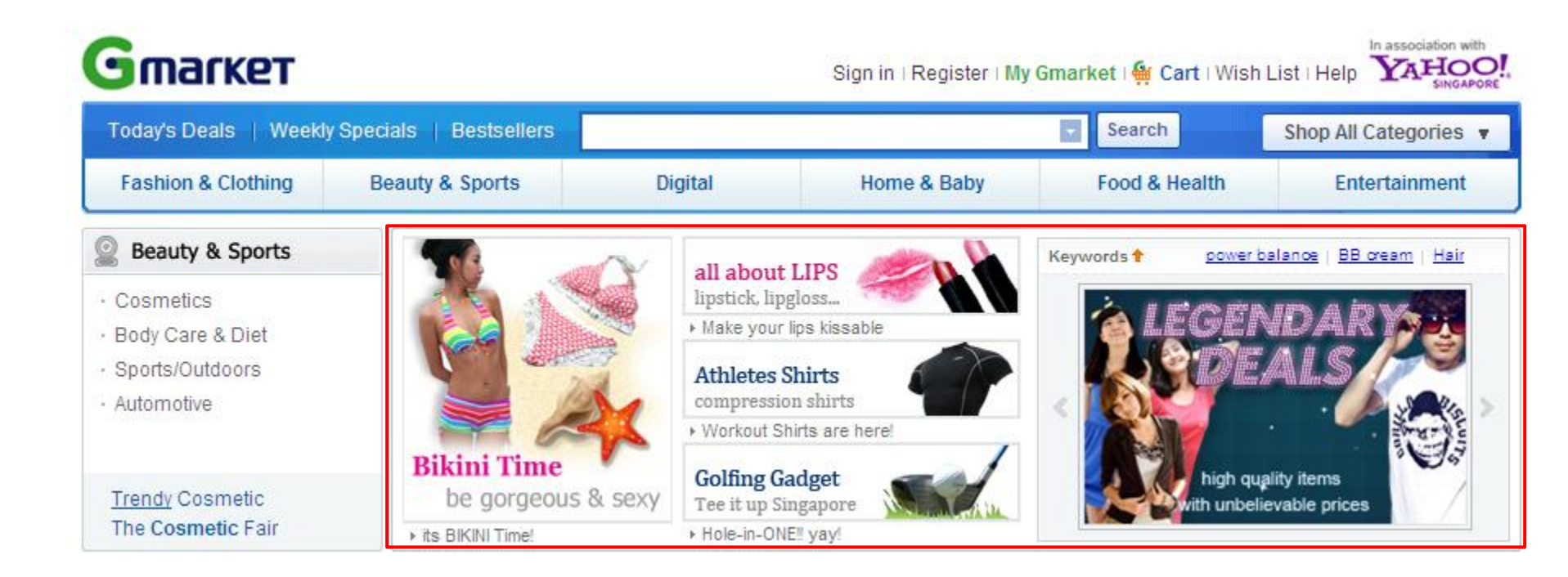

## Promotions 3 - Newsletter & Yahoo Singapore

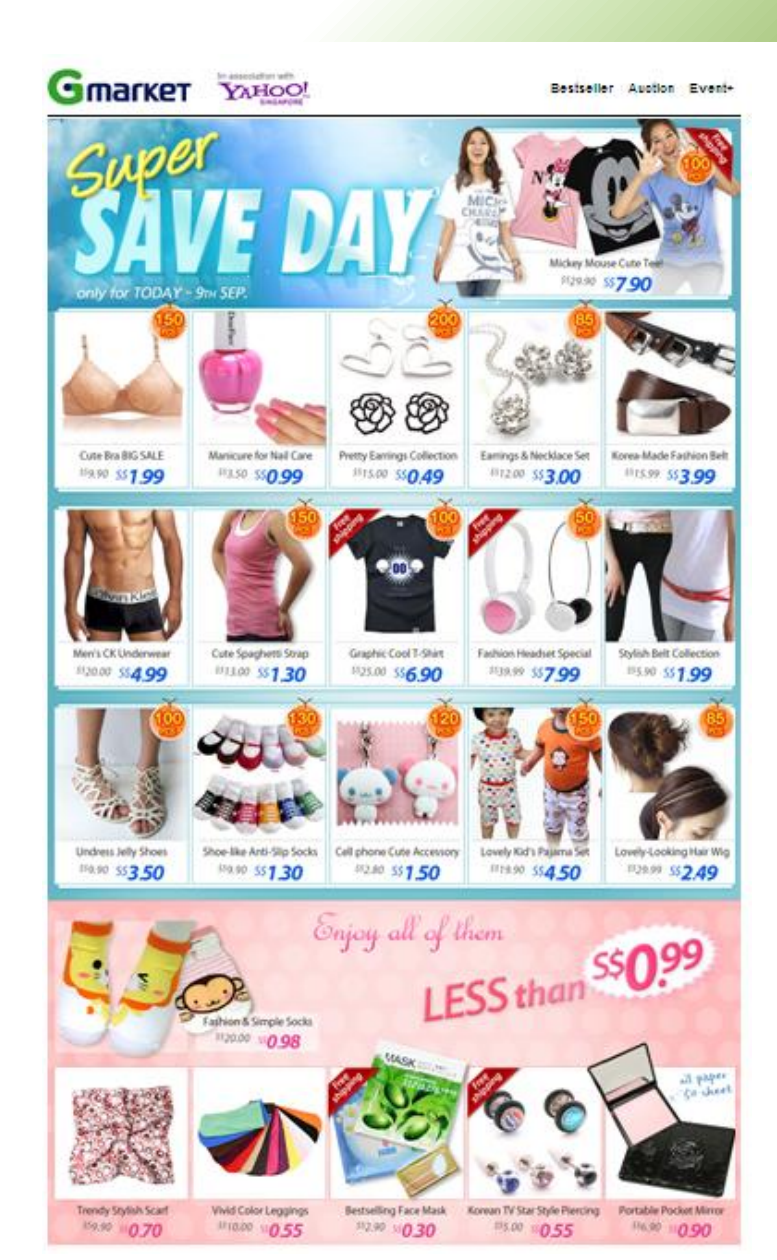

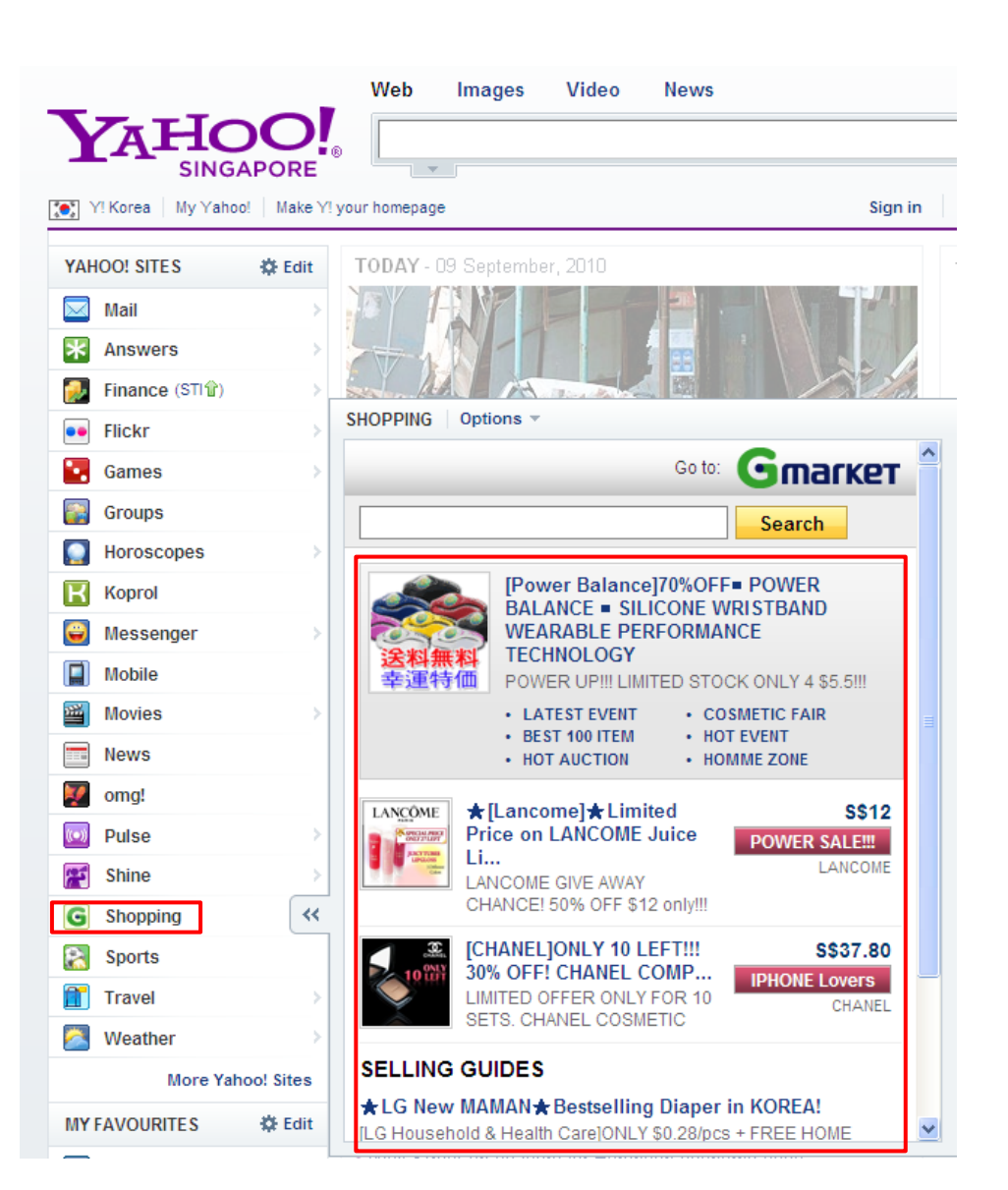

## **Success Stories**

### Success Stories from Gmarket Sellers

See how these sellers succeed through us!!

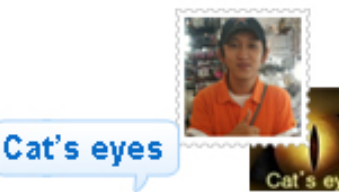

Hello, I'm selling accessories through this site. The best part of Gmarket is the easyto-use, user-friendly GSM!! my sales had doubled and I feel my success is not far away. I strongly recommend any seller who are trying to start business with Gmarket, just trust Gmarket!

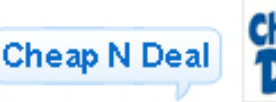

Gmarket Sellers get assigned an Account Manager to give suggestions and help sellers to promote their merchandise to Gmarket customers via newsletters, lucky draws and generous discount coupons. My sales have increased with this unbeatable service!

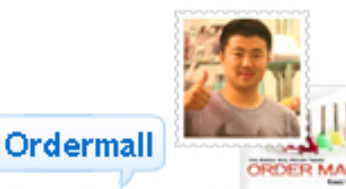

Through constant help and promotions from the MDs my business is growing. You may have some high and low times but I truly think Gmarket Singapore is an attractive business that is growing rapidly. So why not try your business with Gmarket Singapore? Trust yourself and Gmarket!

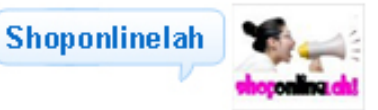

Gmarket is the future of internet shopping. With great promotions all week round, they stand tall among shops and other sites. Gmarket also provide with generous promotions & caring customer support, which I believe is key to internet shopping